# 藍新金流捐款平台

## 捐款平台 技術串接手冊

程式版本號:1.0

**文**件版本號:DONATE\_1.0.1

(文件為藍新科技股份有限公司版權所有)

藍新科技股份有限公司

網路互聯·通道整合·支付金流·核心技術

### NewebPay 藍新金流

#### 版本異動說明列表

| 異動序號 | 文件版本號        | 修改內容                    | 日期         |
|------|--------------|-------------------------|------------|
| 1    | DONATE_1.0.0 | 初版                      | 2016/12/06 |
| 2    | DONATE_1.0.1 | 新增[Line Pay]支付方式相關參數與說明 | 2021/07/21 |

| Newe       | ebPay 藍新金流         | 技術串接手冊 |  |
|------------|--------------------|--------|--|
|            | 目                  | 錄      |  |
| _ 、        | 串接目的               |        |  |
| <u> </u>   | 流程說明               | 5      |  |
| $\equiv$ 、 | 串接測試環境與作業流程        | 6      |  |
| 四、         | 串接正式環境與作業流程        |        |  |
| 五、         | 捐款平台交易參數設定說明       |        |  |
| 六、         | 捐款平台系統回傳參數說明       | 21     |  |
| ±،         | 捐款平台交易程式送出範列       | 27     |  |
| 八、         | 捐款平台系統回傳參數接收程式貧    | 範例29   |  |
| 九、         | 錯誤代碼               |        |  |
| 附件一        | 支付方式對照說明           |        |  |
| 附件二        | CheckValue 組合及加密方法 |        |  |
| 附件三        | CheckCode 產生規則     |        |  |

## 一、串接目的

(一) 捐款平台適用收款單位

藍新金流捐款平台受理的收款單位包含「公立學校」、「行政法人」、「公益性社團法 人」、「財團法人」、「政黨」、「政治團體」、「擬參選人」、「私立學校」、「扶助學生就學勸募」 等機關團體的藍新金流會員,收款單位可利用藍新金流結合各種金流支付工具,讓收款單位 簡易快速串接使用,提供捐款(繳款)人多元支付工具進行捐款(繳款),收款單位更可以在捐 款平台中輕鬆管理每一筆捐款(繳款)款項。

| 適用收款單位   | 遵循法規           |  |  |
|----------|----------------|--|--|
| 公立學校     | 公益勸募條例及國庫法     |  |  |
| 私立學校     | 私立學校法          |  |  |
| 扶助學生就學勸募 | 各級學校扶助學生就學勸募條例 |  |  |
| 行政法人     |                |  |  |
| 公益性社團法人  | 公益勸募條例         |  |  |
| 財團法人     |                |  |  |
| 政黨       |                |  |  |
| 政治團體     |                |  |  |
| 人民團體     | 政治獻金法          |  |  |
| 擬參選人     |                |  |  |

(二)捐款平台適用用途

1. 藍新金流捐款平台收授各項捐款項目。

例如:「公益勸募」、「政治獻金」、「寺廟供養」、「家長會費」、「扶助學生就學勸

募」等各類項目。

2. 藍新金流捐款平台收受各項繳款項目。

例如:「會員會費」、「政黨會費」、「愛心義賣商品」、「候選人義賣商品」等各類項

₿°

(三)收款單位可以設定付款方式

- 信用卡(CREDIT)
  - 1. 提供一次付清方式
  - 2. 支援 Visa、Master、JCB 等卡別
- WebATM(WEBATM)
- ATM 轉帳(VACC)
- 超商代碼繳費(CVS)
- 超商條碼繳費(BARCODE)
- Line Pay(LINEPAY)

#### (四) 響應式網頁(RWD)支援

藍新金流提供捐款(繳款)人支付頁面採「響應式網頁設計(Responsive web design,簡稱 RWD)」,不論捐款(繳款)人使用之裝置為電腦、平版、手機等不同上網設備,藍新金流付款 方支付頁將視捐款(繳款)人瀏覽器之螢幕大小,自動調整至最適合捐款(繳款)人瀏覽及操作 之介面,讓交易資訊在不同大小螢幕上都能一目了然,使操作介面更友善、支付更快速,提 升良好的使用者經驗。

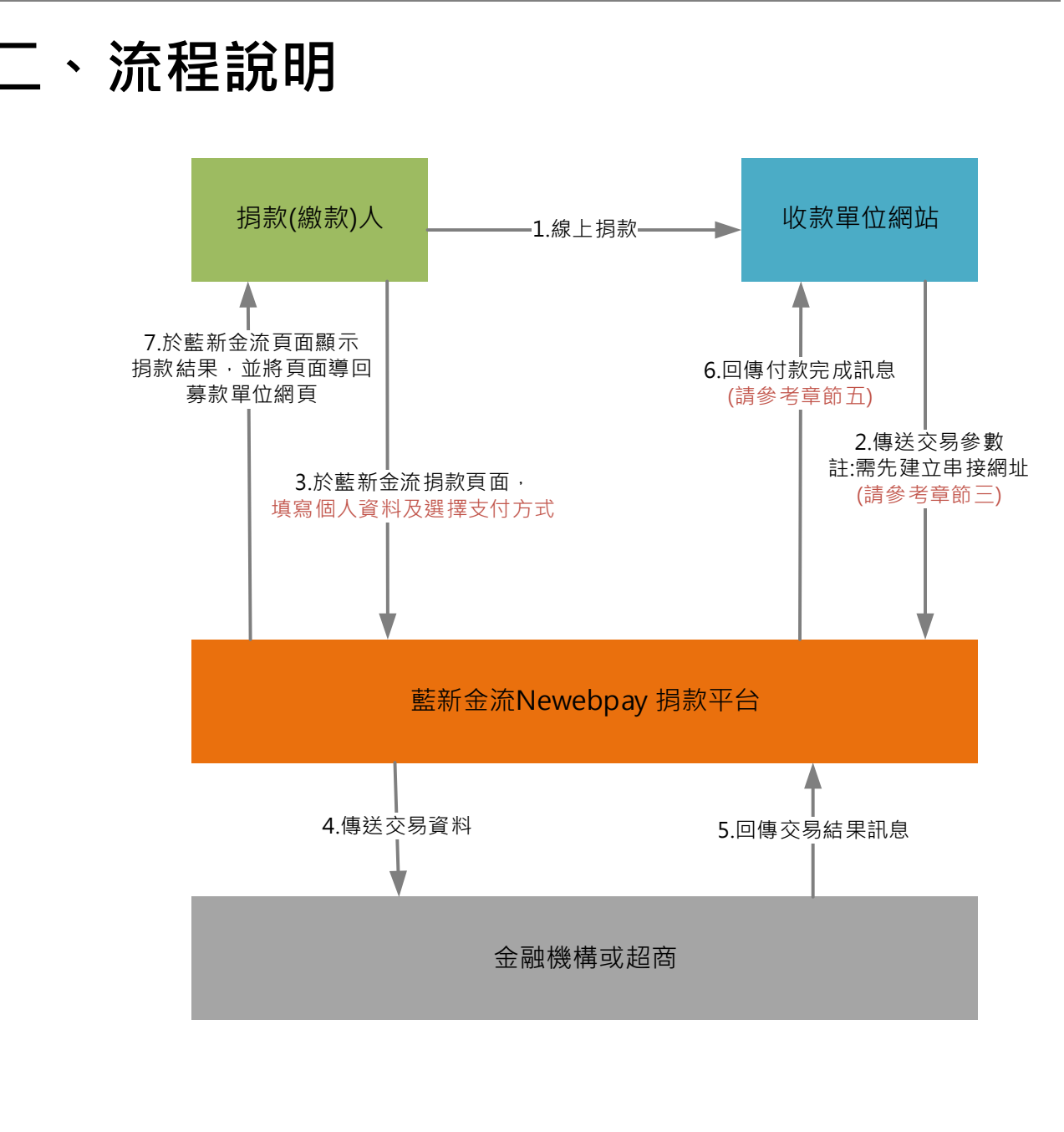

### 三、串接測試環境與作業流程

(一) 串接測試環境設定:

- 1. 請於藍新金流測試平台註冊會員並建立測試商店。
  - (1) 請至藍新金流測試平台 https://cwww.newebpay.com/於頁面右上方點 選「註冊」按鈕。
  - (2) 填寫資料註冊成為會員並依平台導引建立測試商店。

【備註】: 商店於藍新金流測試平台註冊的會員帳號密碼及測試資料,有效使 用天期為註冊完成日起算 30 天。

- 2. 取得 API 串接金鑰 Hash Key 及 Hash IV。
  - (1) 請登入藍新金流測試平台,於【銷售中心】單元點選目錄【商店管理/商 店資料設定】。
  - (2) 點選「詳細資料」·查看商店 API 串接金鑰 Hash Key 及 Hash IV。
- 3. 確認支付方式已啟用。
  - (1) 於商店建立時,預設啟用的支付方式僅包含 WebATM、ATM 轉帳、超商 代碼繳費、超商條碼繳費。
  - (2) 如商店欲測試信用卡一次付清支付方式,則需進行申請,申請步驟如下:
    - A. 請登入藍新金流測試平台,於【銷售中心】單元點選目錄【商店管理 /商店資料設定】。
    - B. 點選「詳細資料」,並於您欲啟用的支付方式欄位中,點選「申請啟用」,點選後即自動開通。

#### NewebPay 藍新金流

4. 於測試環境完成串接後,進行交易測試,步驟如下:

- (1) 建立交易訂單
- (2) 選擇支付方式及測試付款

| 代碼       | 中文名稱     | 測試交易注意事項                                       |
|----------|----------|------------------------------------------------|
|          |          | 1. 測試環境僅接受以下的測試卡號。                             |
|          |          | 4000-2211-1111-1111(一次付清)                      |
| CREDIT   | 信用卡      | 2. 測試卡號有效月年及卡片背面末三碼,請任意填寫。                     |
|          |          | <ol> <li>系統在執行測試刷卡後,以測試授權碼回應模擬付款完成。</li> </ol> |
|          |          | 4. 以測試卡號之外的卡號資料進行交易都會失敗。                       |
|          |          | 測試交易不會引導至金融機構轉帳畫面,系統將立刻完成交易並傳送交易完              |
| VEDATIVI | WEDATIW  | 成訊息。                                           |
| VACC     | ATM 轉帳   | 可測試是否取號並回傳正常,系統將立刻傳送交易完成訊息。                    |
| CVS      | 超商代碼繳費   | 可測試是否取號並回傳正常‧系統將立刻傳送交易完成訊息。                    |
| BARCODE  | 超商條碼繳費   | 可測試是否取號並回傳正常‧系統將立刻傳送交易完成訊息。                    |
| LINEPAY  | Line Pay | 測試交易引導至 Line Pay 畫面後,登入或掃描 QR Code 後進行付款動作。    |

5. 測試交易查詢:於【銷售中心】單元點選目錄【銷售記錄查詢】進行查看。

(二) 申請啟用捐款平台:

- 請登入藍新金流測試平台於【加值中心】單元選擇【捐款平台】·或請至藍新 金流捐款測試平台 https://cdonate.newebpay.com/於頁面右上方點選「申 請」按鈕。
- 點選「申請」後,將由藍新金流 Newebpay 審核資格後,進行開通捐款平台。
- 若藍新金流 Newebpay 審核後,不符合捐款平台使用資格,藍新金流
   Newebpay 將發送電子郵件通知。

(三) 建立捐款串接網址:

- 請登入藍新金流測試平台·點選【加值中心】單元選擇【捐款平台】·或請至 藍新金流捐款測試平台 https://cdonate.newebpay.com/於頁面右上方點選 「登入」按鈕。
- 2. 點選目錄【新增捐款連結】,設定捐款連結內容及串接網址。
  - (1) 連結類型有「一般捐款連結」及「程式串接連結」·本範例為 API 程式申 接·請選擇「程式串接連結」。
  - (2) 請設定網址·測試網址設定方式為:https://cdonate.newebpay.com/收款單位短網址名稱/連結名稱」、「收款單位短網址名稱/連結名稱」支援中 文網址。
  - (3) 同一商店可建立多組不同的串接網址進行捐款(繳款)·唯「連結名稱」不可重覆。

(四) 支付方式設定

1. 信用卡支付設定:

信用卡(一次付清)需審核才可開通,當商店未申請信用卡(一次付清),捐款 連結設定將不會出現信用卡(一次付清)設定選項,若捐款 API 設定信用卡(一 次付清)為 ON 時,而商店設定沒有開通信用卡(一次付清),則捐款支付頁面 將不會有[信用卡]這個捐款選項。

| 支付方式設定    |                       |     |     |   |  |  |  |
|-----------|-----------------------|-----|-----|---|--|--|--|
| 支付工具      | 商店設定 捐款連結 捐款 API 捐款頁题 |     |     |   |  |  |  |
|           | 未啟用                   | 未設定 | OFF | 無 |  |  |  |
| 信田上(二次付注) | 未啟用    未設定            |     | ON  | 無 |  |  |  |
|           | 啟用                    | 未設定 | ON  | 有 |  |  |  |
| 中明會你刚     | 啟用                    | 設定  | OFF | 無 |  |  |  |
|           | 啟用                    | 設定  | ON  | 有 |  |  |  |

2. 非信用卡支付設定

藍新金流會員註冊完成後,非信用卡支付工具皆為啟用的狀態,無論捐款連

結是否設定,皆以捐款 API 設定為主。

| 支付方式設定                  |      |      |        |       |  |  |  |
|-------------------------|------|------|--------|-------|--|--|--|
| 支付工具                    | 商店設定 | 捐款連結 | 捐款 API | 捐款頁顯示 |  |  |  |
| A T. A                  | 不啟用  | 未設定  | OFF    | 無     |  |  |  |
|                         | 不啟用  | 未設定  | ON     | 無     |  |  |  |
| WEDATIVI                | 啟用   | 未設定  | ON     | 有     |  |  |  |
| <b>起</b> 冏 门 饰 劔 箕<br>却 | 啟用   | 設定   | 部分 OFF | 無     |  |  |  |
| 超冏條碼繳賀<br>(毕为茲凯的田)      | 啟用   | 設定   | ON     | 有     |  |  |  |
| (日何次成成用)                | 啟用   | 設定   | 全部 OFF | 有     |  |  |  |

3. 電子錢包支付設定

電子錢包(Line Pay)需審核才可開通,當商店未申請電子錢包(Line Pay),捐款

連結設定將沒有電子錢包(Line Pay)設定選項,若捐款 API 設定電子錢包(Line Pay)為 ON 時,而商店設定沒有開通電子錢包(Line Pay),則支付頁將不會有電子錢包(Line Pay)這個選項。

| 支付方式設定            |                       |     |     |   |  |  |  |
|-------------------|-----------------------|-----|-----|---|--|--|--|
| 支付工具              | 商店設定 捐款連結 捐款 API 捐款頁顯 |     |     |   |  |  |  |
| Line Pay<br>申請審核制 | 未啟用                   | 未設定 | OFF | 無 |  |  |  |
|                   | 未啟用    未設定            |     | ON  | 無 |  |  |  |
|                   | 啟用                    | 未設定 | ON  | 有 |  |  |  |
|                   | 啟用                    | 設定  | OFF | 無 |  |  |  |
|                   | 啟用                    | 設定  | ON  | 有 |  |  |  |

但若上述的所有支付工具在 [ 捐款 API ] 中·支付工具參數皆設定為不啟用

時·系統將依捐款連結設定為預設值。

(五) 資料交換方式

- 收款單位以「Form POST」方式傳送交易資料至藍新金流進行交易,傳送交 易資料 POST 位置為上述(三)建立之捐款串接網址。
- 2. 支付完成後·藍新金流會以背景「Form POST」方式回應支付完成訊息至收款單位設定的 NotifyURL。
- 3. 编碼格式為 UTF-8。

## 四、串接正式環境與作業流程

(一) 正式串接環境設定:

- 1. 請於藍新金流平台註冊會員並建立商店。
  - (1) 請至藍新金流平台 https://www.newebpay.com/於頁面右上方點選「註 冊」按鈕。
  - (2) 填寫資料註冊成為會員並依平台導引建立商店。
- 2. 取得 API 串接金鑰 Hash Key 及 Hash IV。
  - (1) 請登入藍新金流平台,於【銷售中心】單元點選目錄【商店管理/商店資料設定】。
  - (2) 點選「詳細資料」·查看商店 API 串接金鑰 Hash Key 及 Hash IV。
- 3. 確認支付方式已啟用。
  - (1) 於商店建立時,預設啟用的支付方式僅包含 WebATM、ATM 轉帳、超商 代碼繳費、超商條碼繳費。
  - (2) 如商店欲啟用信用卡一次付清支付方式,則需進行申請,申請步驟如下:
    - A. 請登入藍新金流平台·於【銷售中心】單元點選目錄【商店管理/商 店資料設定】。
    - B. 點選「詳細資料」,並於您欲啟用的支付方式欄位中,點選「申請啟用」,點選後將由藍新金流審核商店資料後,為商店進行開通。
- 4. 正式開始使用藍新金流平台服務。

(二) 申請啟用捐款平台:

- 請登入藍新金流平台·點選【加值中心】單元選擇【捐款平台】·或請至藍新 金流捐款平台 https://donate.newebpay.com/於頁面右上方點選「登入」 按鈕。
- 點選「我要申請捐款平台」後,將由藍新金流 Newebpay 審核資格後,進行 開通捐款平台。
- 若藍新金流 Newebpay 審核後,不符合捐款平台使用資格,藍新金流
   Newebpay 將發送電子郵件通知。
- (三) 建立捐款串接網址:
  - 請登入藍新金流平台,點選【加值中心】單元選擇【捐款平台】,或請至藍新 金流捐款平台 https://donate.newebpay.com/於頁面右上方點選「登入」按 鈕。
  - 2. 點選目錄【新增捐款連結】,設定捐款連結內容及串接網址。
    - (1) 連結類型有「一般捐款連結」及「程式串接連結」·本範例為 API 程式申 接·請選擇「程式串接連結」。
    - (2) 請設定網址·網址設定方式為 https://donate.newebpay.com/收款單位 短網址名稱/連結名稱」·「收款單位短網址名稱/連結名稱」支援中文網 址。
    - (3) 同一商店可建立多組不同的串接網址進行捐款(繳款)·唯「連結名稱」不可重覆。

(四) 支付方式設定

1. 信用卡支付設定:

信用卡(一次付清)需審核才可開通,當商店未申請信用卡(一次付清),捐款 連結設定將不會出現信用卡(一次付清)設定選項,若捐款 API 設定信用卡(一 次付清)為 ON 時,而商店設定沒有開通信用卡(一次付清),則捐款支付頁面 將不會有[信用卡]這個捐款選項。

| 支付方式設定    |      |     |     |   |  |  |  |
|-----------|------|-----|-----|---|--|--|--|
| 支付工具      | 商店設定 |     |     |   |  |  |  |
|           | 未啟用  | 未設定 | OFF | 無 |  |  |  |
| 信田上(二次付注) | 未啟用  | 未設定 | ON  | 無 |  |  |  |
|           | 啟用   | 未設定 | ON  | 有 |  |  |  |
| 中明會你刚     | 啟用   | 設定  | OFF | 無 |  |  |  |
|           | 啟用   | 設定  | ON  | 有 |  |  |  |

2. 非信用卡支付設定

藍新金流會員註冊完成後,非信用卡支付工具皆為啟用的狀態,無論捐款連

結是否設定,皆以捐款 API 設定為主。

| 支付方式設定                    |      |      |        |       |  |  |  |
|---------------------------|------|------|--------|-------|--|--|--|
| 支付工具                      | 商店設定 | 捐款連結 | 捐款 API | 捐款頁顯示 |  |  |  |
| A T. A                    | 不啟用  | 未設定  | OFF    | 無     |  |  |  |
|                           | 不啟用  | 未設定  | ON     | 無     |  |  |  |
| WEDAIW                    | 啟用   | 未設定  | ON     | 有     |  |  |  |
| <b>起冏</b> [[] - 吻 劔 貢<br> | 啟用   | 設定   | 部分 OFF | 無     |  |  |  |
| 超冏條碼繳賀<br>(毕为至500円)       | 啟用   | 設定   | ON     | 有     |  |  |  |
| (目标)负权风用)                 | 啟用   | 設定   | 全部 OFF | 有     |  |  |  |

3. 電子錢包支付設定

電子錢包(Line Pay)需審核才可開通,當商店未申請電子錢包(Line Pay),捐款

藍新科技股份有限公司

連結設定將沒有電子錢包(Line Pay)設定選項,若捐款 API 設定電子錢包(Line Pay)為 ON 時,而商店設定沒有開通電子錢包(Line Pay),則支付頁將不會有電子錢包(Line Pay)這個選項。

| 支付方式設定            |                        |     |     |   |  |  |  |
|-------------------|------------------------|-----|-----|---|--|--|--|
| 支付工具              | 商店設定 揭款連結 揭款 API 揭款頁顯示 |     |     |   |  |  |  |
| Line Pay<br>申請審核制 | 未啟用                    | 未設定 | OFF | 無 |  |  |  |
|                   | 未啟用    未設定             |     | ON  | 無 |  |  |  |
|                   | 啟用                     | 未設定 | ON  | 有 |  |  |  |
|                   | 啟用                     | 設定  | OFF | 無 |  |  |  |
|                   | 啟用                     | 設定  | ON  | 有 |  |  |  |

但若上述的所有支付工具在 [ 捐款 API ] 中,支付工具參數皆設定為 OFF

時·系統將依捐款連結設定為預設值。

(五) 資料交換方式

- 收款單位以「Form POST」方式傳送交易資料至藍新金流進行交易,傳送交 易資料 POST 位置為上述(三)建立之捐款串接網址。
- 2. 支付完成後·藍新金流會以背景「Form POST」方式回應支付完成訊息至收款單位設定的 NotifyURL。
- 3. 编碼格式為 UTF-8。

## 五、捐款平台交易參數設定說明

(一) 正式串接網址: https://donate.newebpay.com/收款單位短網址名稱/連結名稱

測試串接網址:https://cdonate.newebpay.com/收款單位短網址名稱/連結名稱

(收款單位於藍新金流捐款平台自行設定之捐款串接網址)

(二)適用所有支付方式 Post 參數說明:

| 參數名稱            | 參數中文名稱   | 必填 | 型態           | 備註                                                                                                    |
|-----------------|----------|----|--------------|----------------------------------------------------------------------------------------------------|
| MerchantID      | 商店代號     | V  | Varchar(15)  | 藍新金流商店代號。                                                                                                    |
| RespondType     | 回傳格式     | V  | Varchar(6)   | 1.JSON 或是 String。                                                                                                    |
| CheckValue      | 檢查碼      | V  | Varchar(255) | Z.預設為 String。<br>相關加密方法請參考 附件二 說明。                                                                                                    |
| TimeStamp       | 時間戳記     | V  | Varchar(30)  | 自從 Unix 纪元(格林威治時間 1970<br>年1月1日 00:00:00)到當前時間的秒<br>數,若以 php 程式語言為例,即為呼叫<br>time()函式所回傳的值<br>Ex. 2014-05-15 15:00:00 這個時間的時<br>間戳記為 1400137200                                                                                                    |
| Version         | 串接程式版本   | V  | Varchar(5)   | 請帶 1.0。                                                                                                    |
| Templates       | 使用類型     |    | Varchar(10)  | <ol> <li>1.設定使用類型,將依此參數設定顯示藍<br/>新金流捐款支付頁面項目之文字。</li> <li>donate = 捐款</li> <li>payment = 繳款</li> <li>例:</li> <li>(1)若此參數設定為捐款,則 Amt 參數的<br/>文字顯示即為捐款金額。</li> <li>(2)若此參數設定為繳款,則 Amt 參數的<br/>文字顯示即為緣款金額。</li> <li>(3)以便因應收款單位不同的需求。</li> <li>2.若未提供此參數,則預設為捐款。</li> </ol> |
| MerchantOrderNo | 捐款(繳款)編號 | V  | Varchar(20)  | 1.收款單位自訂的捐款(繳款)編號·限<br>英、數字、"_"格式。<br>例:201406010001。                                                                                                    |

藍新科技股份有限公司

網路互聯·通道整合·支付金流·核心技術

### NewebPay 藍新金流

|            |                 |                                                               |                                                                                                    | 2.長度限制為 20 字。               |
|------------|-----------------|---------------------------------------------------------------|----------------------------------------------------------------------------------------------------|-----------------------------|
|            |                 |                                                               |                                                                                                    | 3.同一藍新金流商店中·此編號不可重          |
|            |                 |                                                               |                                                                                                    | 覆。                          |
|            |                 |                                                               |                                                                                                    | 1.此捐款(繳款)說明將顯示於藍新金流捐        |
| ItemDesc   | 捐款(繳款)說明        | V                                                             | Varchar(50)                                                                                                    | 款支付頁面。                      |
|            |                 |                                                               |                                                                                                    | 2.長度限制為 50 字。               |
| Aust       | 中劫(()),为穷       |                                                               | $L_{r}$ + (C)                                                                                                    | 1.純數字不含符號,例:1000。           |
| Amt        | 拘贰(劔贰)並領        | V                                                             | 101(6)                                                                                                    | 2.幣別:新台幣。                   |
|            |                 |                                                               |                                                                                                    | 1.以 Form POST 方式回傳給商店相關付    |
|            |                 | V                                                             | $V_{archar}(100)$                                                                                                    | 款結果資料。                      |
| NOUTYORL   | <u></u> 地利約址    | V                                                             | Varchar(100)                                                                                                    | 2.回傳資料內容請參考 <u>六、捐款平台系統</u> |
|            |                 |                                                               |                                                                                                    | 回傳參數說明・                     |
|            |                 |                                                               |                                                                                                    | 1.是否開啟收據填寫欄位·提供捐款(繳         |
|            |                 |                                                               |                                                                                                    | 款)人可於藍新金流捐款支付頁面填寫。          |
|            |                 |                                                               |                                                                                                    | on=開啟。                      |
|            |                 |                                                               | Varchar(3)       off= 不開啟。         2.若未提供此參數·則預設為開啟收擔         寫欄位。         3.收據填寫欄位包含收據抬頭、收據                                                                                                    | off= 不開啟。                   |
|            |                 |                                                               |                                                                                                    | 2.若未提供此參數·則預設為開啟收據填         |
| Dessist    | 是否開啟            |                                                               |                                                                                                    | 寫欄位。                        |
| Receipt    | 收據填寫欄位          |                                                               |                                                                                                    | 3.收據填寫欄位包含收據抬頭、收據寄送         |
|            |                 |                                                               |                                                                                                    | 地址。                         |
|            | 4.若參數設定為開啟      | 4.若參數設定為開啟時·                                                  |                                                                                                    |                             |
|            |                 | PaymentNanme(捐款(繳款)人<br>名稱)及 PaymentID(捐款繳款)<br>號/統編)將為必填之欄位。 | PaymentNanme(捐款(繳款)人姓名/公司                                                                                                    |                             |
|            |                 |                                                               |                                                                                                    | 名稱)及 PaymentID(捐款繳款)人身份字    |
|            |                 |                                                               |                                                                                                    | 號/統編)將為必填之欄位。               |
|            |                 |                                                               |                                                                                                    | 1.可於此參數設定·非即時交易的捐款          |
|            |                 |                                                               |                                                                                                    | (繳款)有效天期。                   |
|            |                 |                                                               |                                                                                                    | 2.格式為純數字不含符號·例:7。           |
|            |                 |                                                               |                                                                                                    | 3.若未提供此參數·則預設付款有效天期         |
| EvpireData | <u> </u>        |                                                               |                                                                                                    | 為7天,自取號時間起算至第7天             |
|            | 均就(繳汰)为XX人<br>曲 |                                                               | Varchar(3)                                                                                                    | 23:59:59。                   |
| (週用於非即时父勿) | 丹               |                                                               |                                                                                                    | 例:2015-08-01 14:35:51 完成取號, |
|            |                 |                                                               |                                                                                                    | 則付款有效期限為 2015-08-08         |
|            |                 |                                                               | Yarchar(100)         款結果資料。           2.回傳資料內容請參考 <u>六、揚款平台</u> 回傳參數說明。           1.是否開啟收據填寫欄位,提供揭款         約)人可於藍新金流捐款支付頁面填寫           on=開啟。         on=開啟。           on=開啟。         2.若未提供此參數,則預設為開啟收           容欄位。         3.收據填寫欄位包含收據抬頭、收據           2.若未提供此參數,則預設為開啟收         寫欄位。           3.收據填寫欄位包含收據抬頭、收據         地址。           4.若參數設定為開啟時,         PaymentNanme(捐款(繳款)人姓名/           2.結式為純數字不含符號,例:7。         3.若未提供此參數,則預設付款有效           為 7 天,自取號時間起算至第 7 天         2:55:59。           例:2015-08-01 14:35:51 完成取號         則付款有效期限為 2015-08-08           23:59:59。         ④:2015-08-01 14:35:51 完成取號           別付款有效期限為 2015-08-08         23:59:59。           例:2015-08-01 14:35:51 完成取號         則付款有效期限為 2015-08-08           23:59:59。         ④:2015-08-01 14:35:51 完成取號           別付款有效期限為 2015-08-08         23:59:59。           ④:2015-08-01 14:35:51 完成取號         1.設定是否啟用信用卡一次付清支付           び以 180 天計。         1.設定是否啟用信用卡一次付清支付           ○m= 啟用。         on= 啟用。           ○m= 愈用。         off= 不啟用。           ○m= 愈用》         0.014:05.51 | 23:59:59 •                  |
|            |                 |                                                               |                                                                                                    | 4.最長可設定天期為 180 天·若超過系統      |
|            |                 |                                                               |                                                                                                    | 仍以 180 天計。                  |
|            |                 |                                                               |                                                                                                    | 1.設定是否啟用信用卡一次付清支付方          |
|            | 信用卡             |                                                               | Varahar(2)                                                                                                    | 式。                          |
|            | 一次付清啟用          |                                                               | varciial(3)                                                                                                    | on= 啟用。                     |
|            |                 |                                                               |                                                                                                    | off= 不啟用。                   |
|            |                 | 16                                                            |                                                                                                    | 網路互聯·通道整合·支付金流·核心技術         |

| NewebPay 藍新金流 |          |                        | 技術串接手冊                              |
|---------------|----------|------------------------|-------------------------------------|
|               |          |                        | 2.若未提供此參數·則預設依捐款平台該                 |
|               |          |                        | 捐款連結之支付方式設定為主。                      |
|               |          |                        | 3.設定請參考 <u>四-(四)、支付方式設定</u> 。       |
|               |          |                        | 1.設定是否啟用 Line Pay 支付方式。             |
|               |          |                        | on = 啟用。                            |
|               | Line Pay | $\lambda$ (such su(2)) | off = 不啟用。                          |
| LINEPAY       | 啟用       | Varchar(3)             | 2.若未提供此參數·則預設依捐款平台該                 |
|               |          |                        | 捐款連結之支付方式設定為主。                      |
|               |          |                        | 3.設定請參考 <u>四-(四)、支付方式設定</u> 。       |
|               |          |                        | 1.設定是否啟用 WEBATM 支付方式。               |
|               |          |                        | on = 啟用。                            |
|               | WEBATM   | Varchar(2)             | off = 不啟用。                          |
| VVEDATIVI     | 啟用       | varchar(5)             | 2.若未提供此參數·則預設依捐款平台該                 |
|               |          |                        | 捐款連結之支付方式設定為主。                      |
|               |          |                        | 3.設定請參考 <u>四-(四)、支付方式設定</u> 。       |
|               |          |                        | 1.設定是否啟用 ATM 轉帳支付方式。                |
|               | ATM 轉帳   |                        | on= 啟用。                             |
| NACC          |          | Varchar(2)             | off= 不啟用。                           |
| VACC          | 啟用       | varchar(3)             | 2.若未提供此參數·則預設依捐款平台該                 |
|               |          |                        | 捐款連結之支付方式設定為主。                      |
|               |          |                        | 3.設定請參考 <mark>四-(四)、支付方式設定</mark> 。 |
|               |          |                        | 1.設定是否啟用超商代碼繳費支付方式。                 |
|               |          |                        | on= 啟用。                             |
| CVS           | 超商代碼繳費   | Varchar(2)             | off= 不啟用。                           |
| CV3           | 啟用       | varchar(3)             | 2.若未提供此參數,則預設依捐款平台該                 |
|               |          |                        | 捐款連結之支付方式設定為主。                      |
|               |          |                        | 3.設定請參考 <u>四-(四)、支付方式設定</u> 。       |
|               |          |                        | 1.設定是否啟用超商條碼繳費支付方式。                 |
|               |          |                        | on= 啟用。                             |
| RADCODE       | 超商條碼繳費   | Varchar(2)             | off= 不啟用。                           |
| 的用            | 啟用       | varchar(3)             | 2.若未提供此參數·則預設依捐款平台該                 |
|               |          | 捐款連結之支付方式設定為主。         |                                     |
|               |          |                        | 3.設定請參考 <u>四-(四)、支付方式設定</u> 。       |
|               |          |                        | 1.是否為匿名捐款。<br>                      |
|               |          |                        | on =匿名捐款。                           |
| Nickname      | 是否為匿名捐款  | Varchar(3)             | off =非匿名捐款。                         |
|               |          |                        | 2.若未提供此參數,則預設為非匿名捐                  |
|               |          |                        | 款。                                  |

| NewebPay 藍新金流  |                   |    |                    | 技術串接手冊                     |
|----------------|-------------------|----|--------------------|----------------------------|
|                |                   |    |                    | 3.若使用類型設定為 payment(繳款) · 則 |
|                |                   |    |                    | 系統設定為非匿名捐款。                |
|                |                   |    |                    | 1.捐款(繳款)人姓名或公司名稱·格式限中      |
|                |                   |    |                    | 文、英文·長度限制為 30 字。           |
|                |                   |    |                    | 2.當 Nickname 參數為非匿名捐款·且未   |
|                |                   |    |                    | 提供此參數時 · 將提供此欄位於藍新金流       |
| PaymentName    | 「<br>病款(<br>線款)人  |    | Varchar(30)        | 捐款支付頁面提供捐款(繳款)人填寫。         |
|                | 姓名 / 公司名稱         |    |                    | 3.當 Nickname 參數為非匿名捐款 · 且有 |
|                |                   |    |                    | 提供此參數值時 · 將於捐款頁面藍新金流       |
|                |                   |    |                    | 捐款支付頁面顯示此參數值內容且不提供         |
|                |                   |    |                    | 捐款(繳款)人修改。                 |
|                |                   |    |                    | 1.捐款(繳款)人身份字號或統編·格式限       |
|                |                   |    |                    | 英文、數字,長度限制為 10 字。          |
|                |                   |    |                    | 2.當 Nickname 參數為非匿名捐款 · 且未 |
|                |                   |    |                    | 提供此參數時 · 將提供此欄位於藍新金流       |
| PaymentID      | <b>胡</b> 叔(瀲萩)入   |    | Varchar(10)        | 捐款支付頁面提供捐款(繳款)人填寫。         |
|                | 身份字號/統編           |    |                    | 3.當 Nickname 參數為非匿名捐款,且有   |
|                |                   |    |                    | 提供此參數值時,將於捐款頁面藍新金流         |
|                |                   |    | 捐款支付頁面顯示此參數值內容且不提供 |                            |
|                |                   |    |                    | 捐款(繳款)人修改。                 |
|                |                   |    |                    | 1.捐款(繳款)人聯絡電話‧格式限半形數       |
|                |                   |    |                    | 字、符號" - ",長度限制為 10 字。      |
|                |                   |    |                    | 2.當 Nickname 參數為非匿名捐款 · 且未 |
|                | 1日=約(約=約)人        |    |                    | 提供此參數時,將提供此欄位於藍新金流         |
| PaymentTEL     | 1月秋(劔永)八<br>幽牧雪託  |    | Varchar(10)        | 捐款支付頁面提供捐款(繳款)人填寫。         |
|                | 判 천 년 며           |    |                    | 3.當 Nickname 參數為非匿名捐款·且有   |
|                |                   |    |                    | 提供此參數值時 · 將於捐款頁面藍新金流       |
|                |                   |    |                    | 捐款支付頁面顯示此參數值內容且不提供         |
|                |                   |    |                    | 捐款(繳款)人修改。                 |
|                |                   |    |                    | 1.捐款(繳款)人電子信箱·格式限半形英       |
|                |                   |    |                    | 文、數字、符號"@"、"_"、"-          |
|                |                   |    |                    | "·"."·長度限制為 50 字。          |
|                |                   |    |                    | 2.當 Nickname 參數為非匿名捐款·且未   |
| DaymentMAIL    | 捐款(繳款)人           |    | Varchar(50)        | 提供此參數時 · 將提供此欄位於藍新金流       |
| T dymentiviAiE | PaymentiMAIL 電子信箱 |    | varchar(50)        | 捐款支付頁面提供捐款(繳款)人填寫。         |
|                |                   |    |                    | 3.當 Nickname 參數為非匿名捐款·且有   |
|                |                   |    |                    | 提供此參數值時·將於捐款頁面藍新金流         |
|                |                   |    |                    | 捐款支付頁面顯示此參數值內容且不提供         |
|                |                   |    |                    | 捐款(繳款)人修改。                 |
|                |                   | 18 |                    | 網路互聯·通道整合·支付金流·核心技術        |

| NewebPay 藍新金流          |                   |    |              | 技術串接手冊                     |
|------------------------|-------------------|----|--------------|----------------------------|
|                        |                   |    |              | 1.捐款(繳款)人戶籍地址·格式限中文、       |
|                        |                   |    |              | 英文、數字、符號,長度限制為 100         |
|                        |                   |    |              | 字。                         |
|                        |                   |    |              | 2.當 Nickname 參數為非匿名捐款·且未   |
|                        | 捐款(繳款)人           |    |              | 提供此參數時 · 將提供此欄位於藍新金流       |
| PaymentRegisterAddress | 戶籍地址              |    | Varchar(100) | 捐款支付頁面提供捐款(繳款)人填寫。         |
|                        |                   |    |              | 3.當 Nickname 參數為非匿名捐款·旦有   |
|                        |                   |    |              | 提供此參數值時·將於捐款頁面藍新金流         |
|                        |                   |    |              | 捐款支付頁面顯示此參數值內容且不提供         |
|                        |                   |    |              | 捐款(繳款)人修改。                 |
|                        |                   |    |              | 1.捐款(繳款)人通訊地址·格式限中文、       |
|                        |                   |    |              | 英文、數字、符號,長度限制為 100         |
|                        |                   |    |              | 字。                         |
|                        |                   |    |              | 2.當 Nickname 參數為非匿名捐款,且未   |
|                        | 捐款(繳款)人           |    | ) ( (100)    | 提供此參數時 · 將提供此欄位於藍新金流       |
| PaymentivialiAddress   | 通訊地址              |    | Varchar(100) | 捐款支付頁面提供捐款(繳款)人填寫。         |
|                        |                   |    |              | 3.當 Nickname 參數為非匿名捐款,且有   |
|                        |                   |    |              | 提供此參數值時 · 將於捐款頁面藍新金流       |
|                        |                   |    |              | 捐款支付頁面顯示此參數值內容且不提供         |
|                        |                   |    |              | 捐款(繳款)人修改。                 |
|                        |                   |    |              | 1.捐款(繳款)人收據抬頭·格式限中文、       |
|                        |                   |    |              | 英文、數字、符號·長度限制為 30 字。       |
|                        |                   |    |              | 2.當 Receipt 參數為開啟 · 且未提供此參 |
|                        | 七日 主句 ( 9的 主句 ) 人 |    |              | 數時·將提供此欄位於藍新金流捐款支付         |
| ReceiptTitle           |                   |    | Varchar(30)  | 頁面提供捐款(繳款)人填寫。             |
|                        | 収瘃'n飒             |    |              | 3.當 Receipt 參數為開啟 · 且有提供此參 |
|                        |                   |    |              | 數值時·將於捐款頁面藍新金流捐款支付         |
|                        |                   |    |              | 頁面顯示此參數值內容且不提供捐款(繳         |
|                        |                   |    |              | 款)人修改。                     |
|                        |                   |    |              | 1.捐款(繳款)人收據地址·格式限中文、       |
|                        |                   |    |              | 英文、數字、符號·長度限制為 100         |
|                        |                   |    |              | 字。                         |
|                        |                   |    |              | 2.當 Receipt 參數為開啟,且未提供此參   |
| PaymentReceiptAddress  | 捐款(繳款)人           |    | Varchar(100) | 數時·將提供此欄位於藍新金流捐款支付         |
|                        | 收據地址              |    |              | 頁面提供捐款(繳款)人填寫。             |
|                        |                   |    |              | 3.當 Receipt 參數為開啟 · 且有提供此參 |
|                        |                   |    |              | 數值時·將於捐款頁面藍新金流捐款支付         |
|                        |                   |    |              | 頁面顯示此參數值內容且不提供捐款(繳         |
|                        |                   |    |              | 款)人修改。                     |
|                        |                   | 19 |              |                            |

| NewebPay 藍新金流 |                      |              | 技術串接手冊                                                                                                    |
|---------------|----------------------|--------------|----------------------------------------------------------------------------------------------------|
| ReturnURL     | 支付完成<br>返回收款單位<br>網址 | Varchar(100) | 1.交易完成後,於藍新金流捐款支付完成<br>頁面,顯示返回收款單位頁面按鈕之連結<br>網址。<br>2.若為空值,交易完成後,消費者將停留<br>在藍新金流捐款支付完成頁面,並不顯示<br>返回收款單位頁面按鈕。 |

## 六、捐款平台系統回傳參數說明

當捐款(繳費)完成後,系統將以 Form POST 背景方式主動回傳結果至 NotifyURL 指定網址,

同時在結果頁面提供 ReturnURL 指定網址的返回按鈕。

(一)JSON 回傳參數說明:

系統於捐款(繳費)完成時,透過 HTTP Form POST 下列欄位參數。

| 參數名稱    | 參數中文名稱 | 型態          | 備註                      |
|---------|--------|-------------|-------------------------|
|         |        |             | 1.若付款成功‧則回傳 SUCCESS。    |
| Status  | 回傳狀態   | Varchar(10) | 2.若付款失敗·則回傳錯誤代碼。        |
|         |        |             | 錯誤代碼請參考 <u>九、錯誤代碼</u> 。 |
| Message | 回傳訊息   | Varchar(30) | 文字·敘述此次交易狀態。            |
| Result  | 回傳資料   | JSON        | 内容格式為 JSON。             |

上述 Result 欄位內含下列參數,並以陣列儲存後以 JSON 編碼傳送,商店需使用 JSON 解碼方式後讀取使用。(以 PHP 程式語言為例,可參考 JSON\_ENCODE()與 JSON\_DECODE 函式。)

| 參數名稱            | 參數中文名稱   | 型態           | 備註                                                                         |
|-----------------|----------|--------------|----------------------------------------------------------------------------|
| 所有支付方式共同回傳會     | 參數       |              |                                                                            |
| MerchantID      | 商店代號     | Varchar(15)  | 藍新金流商店代號。                                                                  |
| MerchantOrderNo | 捐款(繳款)單號 | Varchar (20) | 捐款(繳款)單號。                                                                  |
| TradeNo         | 藍新金流交易序號 | Varchar(20)  | 藍新金流交易序號                                                                   |
| Amt             | 捐款(繳款)金額 | Varchar(6)   | 捐款(繳款)金額。                                                                  |
| PaymentType     | 支付方式     | Varchar(10)  | 請參考附件一。                                                                    |
| PayTime         | 捐款(繳款)時間 | Varchar(20)  | 回傳格式為 yyyy-mm-ddhh:ii:ss                                                   |
| CheckCode       | 檢核碼      | Hash         | 用來檢查此次資料回傳的合法性,商店串接時<br>可以比對此欄位資料來檢核是否為 藍新金流平<br>台所回傳,檢核方法請參考 <u>附件三</u> 。 |
| IP              | 交易 IP    | Varchar(15)  | 付款人取號或交易時的 IP。                                                             |
| EscrowBank      | 款項保管銀行   | Varchar(10)  | 1.該筆交易款項保管銀行。<br>2.如商店是直接與收單機構簽約的閘道模式如:<br>Line Pay,當使用 Line Pay 支付時,本欄位的值 |

藍新科技股份有限公司

| NewebPay 藍新金泳   | ħ                 |             | 技術串接手冊                                |
|-----------------|-------------------|-------------|---------------------------------------|
|                 |                   |             | 會以"- "回傳。                             |
|                 |                   |             | 3.款項保管銀行英文代碼與中文名稱對應如下:                |
|                 |                   |             | [HNCB]: 華南銀行                          |
| 信用卡支付回傳參數       |                   |             |                                       |
|                 |                   |             | 1.由收單金融機構所回應的回應碼。                     |
| RespondCode     | 金融機構回應碼           | Varchar(5)  | 2.若交易送至收單金融機構授權時已是失敗狀                 |
|                 |                   |             | 態、則本欄位的值會以空值回傳。                       |
|                 |                   |             | 1.由收單機構所回應的授權碼。                       |
| Auth            | 授權碼               | Varchar(6)  | 2.若交易送至收單機構授權時已是失敗狀態·則                |
|                 |                   |             | 本欄位的值會以空值回傳。                          |
|                 |                   |             | 1.信用卡卡號前六碼。                           |
| Card6No         | 卡號前六碼             | Varchar(6)  | 2.若交易送至收單機構授權時已是失敗狀態·則                |
|                 |                   |             | 本欄位的值會以空值回傳。                          |
|                 |                   |             | 1.信用卡卡號後四碼。                           |
| Card4No         | 卡號末四碼             | Varchar(4)  | 2.若交易送至收單機構授權時已是失敗狀態·則                |
|                 |                   |             | 本欄位的值會以空值回傳。                          |
| ECI             | ECI 值             | Varchar(2)  | 1.3D 回傳值 eci=1,2,5,6.代表為 3D 交易。       |
| WEBATM、ATM 轉帳回個 | 專參數               |             |                                       |
| BankCode        | 金融機構代碼            | Varchar(10) | 由代收款金融機構所回應的付款人金融機構代                  |
|                 |                   |             |                                       |
| VaccNo          | 繳費代碼              | Varchar(30) | 田代收款金融機構所回應的付款人金融機構帳                  |
|                 |                   |             | 「城木ユ噅。                                |
| 超商代碼繳費回傳參數      |                   |             | 1                                     |
| CVSCode         | 繳費代碼              | Varchar(30) | 繳費代碼。                                 |
| 超商條碼繳費回傳參數      |                   |             |                                       |
| Barcode_1       | 第一段條碼             | Varchar(20) | 繳費條碼第一段條碼資料。                          |
| Barcode_2       | 第二段條碼             | Varchar(20) | 繳費條碼第三段條碼資料。                          |
| Barcode_3       | 第三段條碼             | Varchar(20) | 繳費條碼第三段條碼資料。                          |
|                 |                   |             | 付款人至超商繳費·該收款超商的代碼.                    |
|                 |                   |             | SEVEN : 7-11                          |
| PayStore        | PayStore 繳費超商 Var | Varchar(8)  | FAMILY:全家                             |
|                 |                   |             | OK:OK 超商                              |
|                 |                   | HILIFE:萊爾富  |                                       |
|                 | ·                 |             | · · · · · · · · · · · · · · · · · · · |

範例:

以下範例為 ATM 轉帳成功, 藍新金流平台送出之付款完成訊息。

藍新科技股份有限公司

#### NewebPay 藍新金流

<input type=hidden name=' Status' value='SUCCESS'> <input type=hidden name=' Message' value='付款成功'>

<input type=hidden name=' Result'

value='{"MerchantID":"3656445","Amt":"300","MerchantOrderNo":"20150917110553","PaymentType":

"VACC", "TradeNo": "15091711561218789", "BankCode": "017", "VaccNo": "TestAccount123456", "PayTime": "2015-09-17

11:56:53","IP":"113.196.61.189","EscrowBank":"Esun","CheckCode":"A5DD98C2B9BDCE060A5A005E9C 7EF9ABA61DB595746A11C73F83EE8FB82C8B5B"}" '> (二)String 回傳參數說明:

系統於捐款(繳費)完成時透過 HTTP Form POST 下列欄位參數。

| 參數名稱            | 參數中文名稱         | 型態           | 備註                                  |
|-----------------|----------------|--------------|-------------------------------------|
|                 |                |              | 1.若取號成功‧則回傳 SUCCESS。                |
| Status          | 回傳狀態           | Varchar(10)  | 2.若取號失敗·則回傳錯誤代碼。                    |
|                 |                |              | 錯誤代碼請參考 <u>九、錯誤代碼</u> 。             |
| Message         | 回傳訊息           | Varchar(30)  | 文字·敘述此次交易狀態。                        |
| 所有支付方式共同回傳      | 參數             |              |                                     |
| MerchantID      | 商店代號           | Varchar(15)  | 藍新金流商店代號。                           |
| MerchantOrderNo | 捐款(繳款)單號       | Varchar (20) | 捐款(繳款)單號。                           |
| TradeNo         | 藍新金流交易序號       | Varchar(20)  | 藍新金流交易序號                            |
| Amt             | 捐款(繳款)金額       | Varchar(6)   | 捐款(繳款)金額。                           |
| PaymentType     | 支付方式           | Varchar(10)  | 請參考 <u>附件一</u> 。                    |
| PayTime         | 捐款(繳款)時間       | Varchar(20)  | 回傳格式為 yyyy-mm-ddhh:ii:ss            |
|                 |                |              | 用來檢查此次資料回傳的合法性·商店串接時                |
| CheckCode       | 檢核碼            | Hash         | 可以比對此欄位資料來檢核是否為藍新金流平                |
|                 |                |              | 台所回傳·檢核方法請參考 <u>附件三</u> 。           |
| IP              | 交易 IP          | Varchar(15)  | 付款人取號或交易時的 IP。                      |
|                 |                |              | 1.該筆交易款項保管銀行。                       |
|                 |                |              | 2.如商店是直接與收單機構簽約的閘道模式如:              |
| EscrowBank      | <b>款</b> 百保管銀行 | Varchar(10)  | Line Pay · 當使用 Line Pay 支付時 · 本欄位的值 |
| Listiowballk    | <u>秋苑</u> 小百或门 | Varchar(10)  | 會以"- "回傳。                           |
|                 |                |              | 3.款項保管銀行英文代碼與中文名稱對應如下:              |
|                 |                |              | [HNCB]: 華南銀行                        |
| 信用卡支付回傳參數       |                |              |                                     |
|                 |                |              | 1.由收單金融機構所回應的回應碼。                   |
| RespondCode     | 金融機構回應碼        | Varchar(5)   | 2.若交易送至收單金融機構授權時已是失敗狀               |
|                 |                |              | 態·則本欄位的值會以空值回傳。                     |
|                 |                |              | 1.由收單機構所回應的授權碼。                     |
| Auth            | 授權碼            | Varchar(6)   | 2.若交易送至收單機構授權時已是失敗狀態 · 則            |
|                 |                |              | 本欄位的值會以空值回傳。                        |
| Card6No         | 卡號前六碼          | Varchar(6)   | 1.信用卡卡號前六碼。                         |

藍新科技股份有限公司

| NewebPay 藍新金汤   | ħ      |             | 技術串接手冊                            |
|-----------------|--------|-------------|-----------------------------------|
|                 |        |             | 2.若交易送至收單機構授權時已是失敗狀態·則            |
|                 |        |             | 本欄位的值會以空值回傳。                      |
|                 |        |             | 1.信用卡卡號後四碼。 2.若交易送至收單機構           |
| Card4No         | 卡號末四碼  | Varchar(4)  | 授權時已是失敗狀態,則本欄位的值會以空值              |
|                 |        |             | 回傳。                               |
| ECI             | ECI 值  | Varchar(2)  | 1.3D 回傳值 eci=1,2,5,6 · 代表為 3D 交易。 |
| webatm、atm 轉帳回個 | 專參數    |             |                                   |
| BankCode        | 全融機構代碼 | Varchar(10) | 由代收款金融機構所回應的付款人金融機構代              |
| Dankcouc        |        | Varchar(10) | 碼。                                |
| VaccNo          | 繳費代碼   | Varchar(30) | 由代收款金融機構所回應的付款人金融機構帳              |
|                 |        | varenar(50) | 號末五碼。                             |
| 超商代碼繳費回傳參數      |        |             |                                   |
| CVSCode         | 繳費代碼   | Varchar(30) | 繳費代碼。                             |
| 超商條碼繳費回傳參數      |        |             |                                   |
| Barcode_1       | 第一段條碼  | Varchar(20) | 繳費條碼第一段條碼資料。                      |
| Barcode_2       | 第二段條碼  | Varchar(20) | 繳費條碼第二段條碼資料。                      |
| Barcode_3       | 第三段條碼  | Varchar(20) | 繳費條碼第三段條碼資料。                      |
|                 |        |             | 付款人至超商繳費.該收款超商的代碼.                |
|                 |        |             | SEVEN : 7-11                      |
| PayStore        | 繳費超商   | Varchar(8)  | FAMILY:全家                         |
|                 |        |             | OK:OK 超商                          |
|                 |        |             | HILIFE:萊爾富                        |

#### 範例:

以下範例為 ATM 轉帳成功,藍新金流平台送出之付款完成訊息。 <input type=hidden name='Status'value='SUCCESS'> <input type=hidden name='Message'value='付款成功'> <input type=hidden name='MerchantID'value='3656445> <input type=hidden name='Amt'value='111'> <input type=hidden name='MerchantOrderNo'value='20150917110553> <input type=hidden name='PaymentType'value='VACC'> <input type=hidden name='BankCode'value='017'> <input type=hidden name='BankCode'value='017'> <input type=hidden name='PayTime'value='2015-09-1711:56:53'> <input type=hidden name='PayTime'value='2015-09-1711:56:53'> <input type=hidden name='PayTime'value='2015-09-1711:56:53'> <input type=hidden name='IP'value='113.196.61.189'> <input type=hidden name='EscrowBank value='Esun> <input type=hidden name='CheckCode value='

### NewebPay 藍新金流

技術串接手冊

A5DD98C2B9BDCE060A5A005E9C7EF9ABA61DB595746A11C73F83EE8FB82C8B5B>

26

# 七、捐款平台交易程式送出範列

| <form action="https://donate.Newebpay.com/收款單位/串接網址" method="POST"></form>                                                             |
|----------------------------------------------------------------------------------------------------|
| ======[必填欄位]======                                                                                                    |
| 商店代號 <input name="MerchantID" type="text" value="3656445"/>                                                                            |
| 回傳格式 <input name="RespondType" type="text" value="String"/>                                                                            |
| 串接程式版本 <input name="Version" type="text" value="1.0"/>                                                                                 |
| 時間戳記 <input name="TimeStamp" type="text" value="&lt;?php echo time();?&gt;"/>                                                          |
| 檢查碼 <input name="CheckValue" type="text" value="&lt;?php echo \$CheckValue;?&gt; "/>                                                   |
| 捐款說明 <input name="ItemDesc" type="text" value="捐款 API 測試"/>                                                                            |
| 捐款編號 <input name="MerchantOrderNo" type="text" value="&lt;?php echo&lt;/td&gt;&lt;/tr&gt;&lt;tr&gt;&lt;td&gt;date(" ymdhis');?=""/> '> |
| 捐款金額 <input name="Amt" type="text" value="300"/>                                                                                       |
| ======[金流開關]======                                                                                                    |
| 信用卡 <input name="CREDIT" type="text" value="on"/>                                                                                      |
| WEBATM <input name="WEBATM" type="text" value="on"/>                                                                                   |
| ATM 轉帳 <input name="VACC" type="text" value="on"/>                                                                                     |
| 超商代碼繳費 <input name="CVS" type="text" value="on"/>                                                                                      |
| 超商條碼繳費 <input name="BARCODE" type="text" value="on"/>                                                                                  |
| ======[非必填欄位]======                                                                                                    |
| 開啟收據 <input name="Receipt" type="text" value="on"/>                                                                                    |
| 匿名捐款 <input name="Nickname" type="text" value="on"/>                                                                                   |
| 捐款類型 <input name="Templates" type="text" value="donate"/>                                                                              |
| 捐款有效天期 <input name="ExpireDate" type="text" value="7"/>                                                                                |
| 返回網址 <input name="ReturnURL" type="text" value="https://donate.Newebpay.com/"/>                                                        |
| 通知網址 <input name="NotifyURL" type="text" value="https://donate.Newebpay.com/"/>                                                        |
| ======[資料處理欄位]======                                                                                                    |
| 收據抬頭 <input name="ReceiptTitle" type="text" value="洪小遠"/>                                                                              |
| 捐款人姓名 <input name="PaymentName" type="text" value="洪小遠"/>                                                                              |
| 身份字號 <input name="PaymentID" type="text" value="F123456789"/>                                                                          |
| 聯絡電話 <input name="PaymentTEL" type="text" value="02-12345678"/>                                                                        |
| 電子信箱 <input name="PaymentMAIL" type="text" value="joe.hung@Newebpay.com"/>                                                             |
| 戶籍地址 <input name="PaymentRegisterAddress" type="text" value="台北市北投區"/>                                                                 |

| NewebPay 藍新金流                                                                                 | 技術串接手冊          |
|-----------------------------------------------------------------------------------------------|-----------------|
| 通訊地址 <input <="" name="PaymentMailAddress" td="" type="text"/> <td>value='台北市板橋區'&gt;</td>    | value='台北市板橋區'> |
| 收據地址 <input <="" name="PaymentReceiptAddress" td="" type="text"/> <td>value='台北市南港區'&gt;</td> | value='台北市南港區'> |
| <input type="submit" value="送出"/>                                                             |                 |
|                                                                                               |                 |

表單中的 CheckValue 產生方式如下 <詳見附件二說明>

```
$key = '1A3S21DAS3D1AS65D1'; < 此處為您商店的 HashKey >
       $iv = '=1AS56D1A S24D '; < 此處為您商店的 HashIV >
        $CheckValue = array(
            "Amt"
                              => '300',
            "MerchantID"
                              => '3656445',
            "MerchantOrderNo" => date("YmdHis"),
            "Version"
                              => '1.0',
            "TimeStamp"
                              => time(),
       );
ksort($CheckValue);
        $CheckValue = http_build_query($CheckValue);
       $CheckValue = "HashKey=$key&$CheckValue&HashIV=$iv";
        $CheckValue = strtoupper(hash("sha256", $CheckValue));
```

送出後即會導向藍新金流捐款(繳費)頁面,並帶入各項參數,您必需另外設置一支接收程式,負責處理回傳的結果資訊,以便更新付款資料狀態。

# 八、捐款平台系統回傳參數接收程式範例

(一) Json 格式接收程式範例

| php</th                                                               |
|-----------------------------------------------------------------------|
| echo "JSON 回應 <hr/> ";                                                |
| \$value = json_decode(\$_POST[Result],TRUE);//以 json_decode 把內容解為變數陣列 |
| echo "回傳狀態:".\$_POST[Status]."<br>";                                  |
| echo "回傳訊息:".\$_POST[Message]."<br>";                                 |
| echo "商店代號:".\$value[MerchantID]."<br>";                              |
| echo "捐款單號:".\$value[MerchantOrderNo]."<br>";                         |
| echo "捐款金額:".\$value[Amt]."<br>";                                     |
| echo "交易序號:".\$value[TradeNo]."<br>";                                 |
| echo "捐款日期:".\$value[PayTime]."<br>";                                 |
| echo "捐款方式:".\$value[PaymentType′]."<br>";                            |
| echo "銀行代號:".\$value[BankCode]."<br>";                                |
| echo "轉帳代號:".\$value[VaccNo']."<br>";                                 |
| ?>                                                                    |

(二) String 格式接收程式範例

| php</th                                         |
|-------------------------------------------------|
| echo " String 回應 <hr/> ";                       |
| <pre>\$value =\$_POST;</pre>                    |
| echo "回傳狀態:".\$_POST[Status]."<br>";            |
| echo "回傳訊息:".\$_POST[Message]."<br>";           |
| echo "商店代號:".\$ _POST [MerchantID]."<br>";      |
| echo "捐款單號:".\$ _POST [MerchantOrderNo]."<br>"; |
| echo "捐款金額:".\$ _POST [Amt]."<br>";             |
| echo "交易序號:".\$ _POST [TradeNo]."<br>";         |
| echo "捐款日期:".\$ _POST [PayTime]."<br>";         |
| echo "捐款方式:".\$ _POST [PaymentType′]."<br>";    |
| echo "銀行代號:".\$ _POST [BankCode]."<br>";        |
| echo "轉帳代號:".\$ _POST [VaccNo′]."<br>";         |
|                                                 |

?>

## 九、錯誤代碼

| 錯誤代碼     | 錯誤原因               | 備註 |
|----------|--------------------|----|
| DON10001 | 商店代號不可空白           |    |
| DON10002 | 串接商店代號與後台設定不符      |    |
| DON10003 | 捐款編號不可空白           |    |
| DON10004 | 捐款編號格式錯誤!格式為:英數及底線 |    |
| DON10005 | 捐款編號不可重複           |    |
| DON10006 | 金額檢查錯誤             |    |
| DON10007 | NotifyURL 不可空白     |    |
| DON10008 | 時間戳記不可空白           |    |
| DON10009 | 商品說明不可空白           |    |
| DON10010 | CheckValue 檢查錯誤    |    |
| DON10011 | 電話號碼格式有錯誤・請檢查      |    |
| DON10012 | E-Mail 信箱格式有錯誤·請檢查 |    |
| DON10013 | 統一編號格式錯誤           |    |
| DON10014 | 統一編號輸入有誤・請檢查       |    |
| DON10015 | 身份證字號有錯誤·請檢查       |    |
| DON10016 | 藍新金流商店金流尚未設定開啟     |    |
| DON10017 | CheckValue 檢查失敗    |    |

# 附件一支付方式對照說明

| 支付方式參數值 | 中文名稱     | 交易性質  |
|---------|----------|-------|
| CREDIT  | 信用卡      | 即時交易  |
| WEBATM  | WebATM   | 即時交易  |
| VACC    | ATM 轉帳   | 非即時交易 |
| CVS     | 超商代碼繳費   | 非即時交易 |
| BARCODE | 超商條碼繳費   | 非即時交易 |
| LINEPAY | Line Pay | 即時交易  |

藍新金流會回應收款單位 · 繳款人所選擇的支付方式 · 並紀錄於 PaymentType 參數裡 ·

例:當繳款人使用信用卡支付方式時,PaymentType 參數值為 CREDIT,以此類推。

## 附件二 CheckValue 組合及加密方法

- 將下列五個欄位,分別是 Amt (捐款金額/繳款金額)、MerchantID(商店代號)、 MerchantOrderNo(捐款編號/繳款編號)、TimeStamp(時間戳記)、Version(串接程 式版本),且參數需照英文字母 A~Z 排序,若第一字母相同比較第二字母,以此類推。
   將串聯後的字串前後加上商店專屬加密 HashKey 值與商店專屬加密 HashIV 值。
- 3. 將串聯後的字串用 SHA256 壓碼後轉大寫。

#### 範例程式:

- (1) \$CheckValue 由委託單中五個參數所組成的陣列值,透過 http\_build\_query 函數將 排序後的字串用&符號串聯起來,例如:Amt=100&MerchantID = 12345678&MerchantOrderNo=20150413110119&TimeStamp=156846792&V ersion=1.1
- (2) 將\$CheckValue 前後加上商店專屬加密 HashKey 與商店專屬加密 HashIV · 例如:
   \$CheckValue= "HashKey=abcdefg&".\$CheckValue." &HashIV=123456 ";
- (3) 將\$CheckValue 用 SHA256 壓碼後轉大寫,若以 PHP 程式語言為例: \$CheckValue = strtoupper(hash("sha256", \$CheckValue));

以下提供 PHP 版本程式語言範例以供參考:

```
$CheckValue = array(
    "Amt"=> " 300 ",
    "MerchantID"=> " 3656445 ",
    "MerchantOrderNo"=>date("YmdHis"),
    "TimeStamp"=> time(),
    "Version" => " 1,0 ",
    "TimeStamp"=> time(),
);
ksort($CheckValue);
$CheckValue = http_build_query($CheckValue);
$CheckValue = "HashKey=$key&$CheckValue&HashIV=$iv";
$CheckValue = strtoupper(hash("sha256", $CheckValue));
```

## 附件三 CheckCode 產生規則

- 將回傳資料其中的四個欄位,分別是 Amt (捐款金額/繳款金額)、MerchantID(商店代號)、MerchantOrderNo(捐款單號/繳款單號)、TradeNo(藍新金流交易序號),且參數 需照英文 字母 A~Z 排序,若第一字母相同比較第二字母,以此類推。
- 2. 將串聯後的字串前後加上商店專屬加密 HashKey 值與商店專屬加密 HashIV 值。
- 3. 將串聯後的字串用 SHA256 壓碼後轉大寫。

#### 範例程式:

- (1) \$ CheckCode 由回傳資料中的四個參數所組成的陣列值,透過 http\_build\_query 函 數將排序後的字串用&符號串聯起來,例如: Amt=100&MerchantID = 12345678&MerchantOrderNo=20150413110119&TradeNo=15091711561218 789
- (2) 將\$CheckCode 前後加上商店專屬加密 HashKey 與商店專屬加密 HashIV · 例如: \$CheckValue=HashKey=abcdefg&\$CheckValue&HashIV=123456
- (3) 將\$CheckCode 用 SHA256 壓碼後轉大寫·若以 PHP 程式語言為例: \$CheckValue = strtoupper(hash("sha256", \$CheckValue));

以下提供 PHP 版本程式語言範例以供參考:

```
$CheckCode = array(
"Amt" => " 300 ",
    "MerchantID"=> " 3656445 ",
    "MerchantOrderNo"=> " 20150917110553 ",
    "TradeNo"=> " 15091711561218789 ",
);
$ CheckCode = http_build_query($CheckValue);
$ CheckCode = http_build_query($CheckValue);
$ CheckCode = "HashKey=$key&$ CheckCode&HashIV=$iv";
$ CheckCode = strtoupper(hash("sha256", $ CheckCode));
```